## **GUIA RÁPIDO**

# LIVOLTEK

### **INVERSOR OFF-GRID**

Configuração WI-FI

BR 116 Rd. Km 16, 7698 | Pedras | CEP: 61760-000 | Eusébio-CE – Brasil Fone: +55 11 93338-1338 - E-mail: suportebr@livoltek.com

**Livoltek Brasil** 

## LIVOLTEK

#### SUMÁRIO

| 1º PASSO: Baixar o aplicativo My Livoltek     | 3 |
|-----------------------------------------------|---|
| 2º PASSO: Acesso local                        | 4 |
| 3º PASSO: Conexão com o bluetooth do inversor | 5 |
| 4º PASSO: Conexão com o WI-FI do cliente      | 6 |

## LIVOLTEK

#### 1° PASSO: Baixar o aplicativo My Livoltek

 Primeiramente, é necessário baixar o aplicativo My Livoltek. Para isso, basta acessar o link: <u>https://www.livoltek-portal.com/ess-ui/static/download.html</u> ou escanear o QR code abaixo

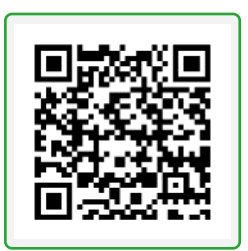

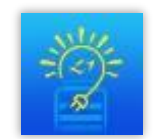

My Livoltek APP

#### LIVOLTEK

#### 2° PASSO: Acesso Local

- Após baixar o APP, ligue o bluetooth do seu celular e, na tela inicial do APP, clique em *"Vá para o modo local"*, conforme imagem abaixo:

| LIVOLTEK                                |                                  |  |  |  |
|-----------------------------------------|----------------------------------|--|--|--|
|                                         |                                  |  |  |  |
| Utilizador final Distribuidor/Instalado |                                  |  |  |  |
| 8                                       | MatheusLeao ~                    |  |  |  |
| ⋳                                       | Digite a senha                   |  |  |  |
| $\bigcirc$                              | Código de verifi 5364            |  |  |  |
| iii Le                                  | embre de mim Esqueceu sua senha? |  |  |  |
|                                         |                                  |  |  |  |
| autenticação                            |                                  |  |  |  |
| Regis                                   | stro Vá para o modo local        |  |  |  |
| V2.11.0 Build(7b126fa2)                 |                                  |  |  |  |

**OBS**: Se você já está logado no aplicativo, é necessário ir na aba "**EU**" e clicar em "**SAIR**", para então poder acessar o modo local:

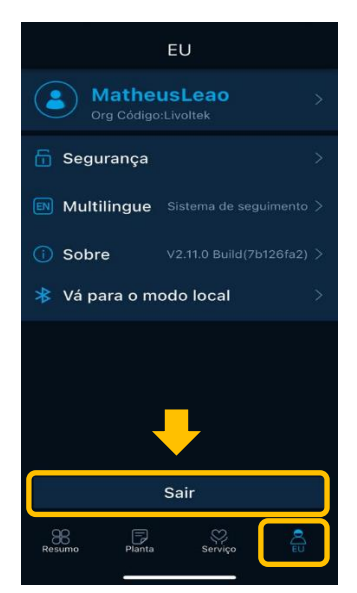

#### 3° PASSO: Conexão com o bluetooth do inversor

- Certifique-se de que o bluetooth do seu celular está ligado e então clique em "*Acesso bluetooth"*. Em seguida, clique em "*INV*" na próxima tela, conforme as imagens abaixo.

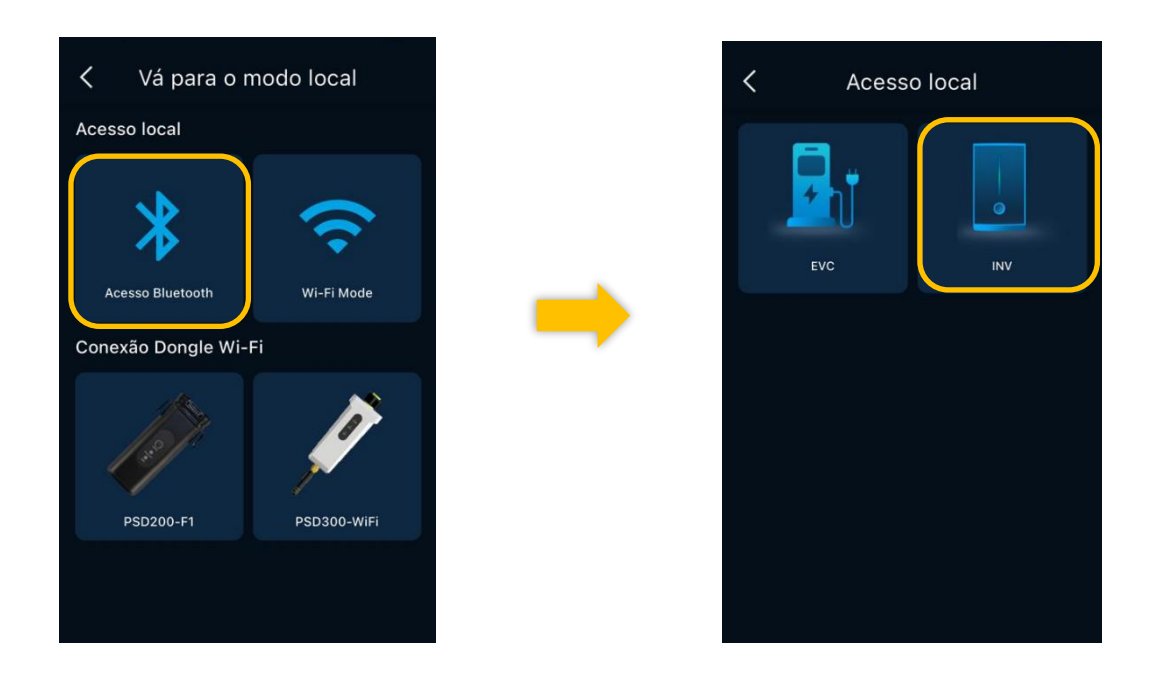

- Por fim, clique no nome do dispositivo que aparecerá em uma nova tela. O nome de dispositivo será no seguinte formato: "BLE-GF-XXXX":

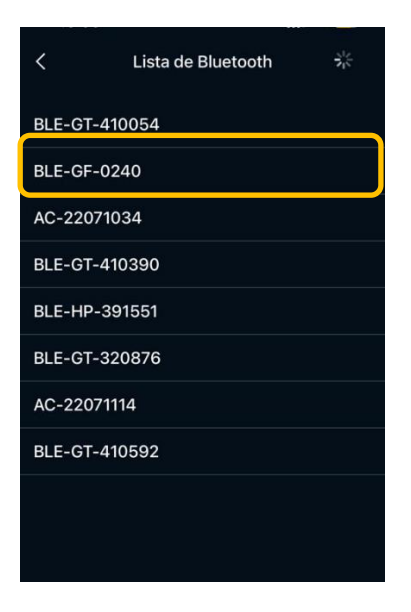

4° PASSO: Conexão com o WI-FI do cliente

- Nessa tela, conecte seu celular à rede WI-FI a qual o inversor será conectado.

- Após isso, clique nos três pontinhos localizados no canto superior direito e, em seguida, em *"Configurações"*. Na tela seguinte, clique em *"Configurações de rede"*.

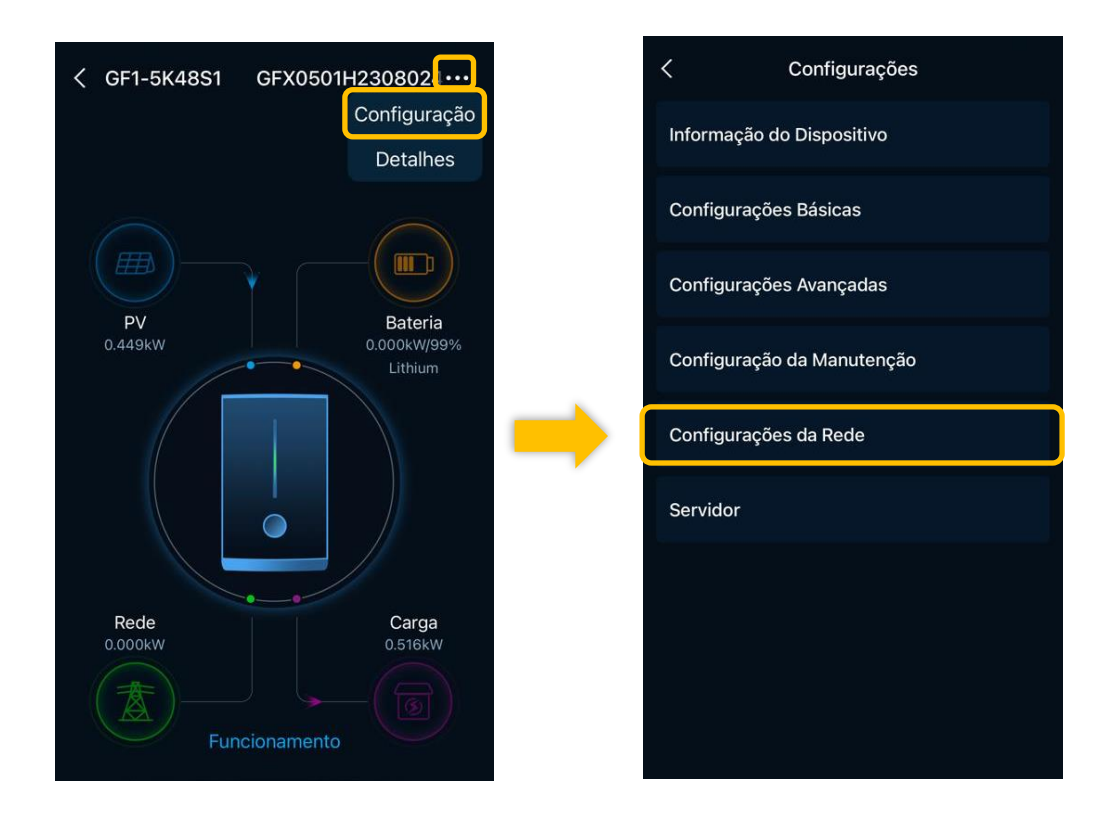

- Por fim, preencha as informações da rede WI-FI, conforme imagem a seguir:

| 14:04                                                 |                       | <b>::!</b> 4G <b>73</b> |  |  |  |
|-------------------------------------------------------|-----------------------|-------------------------|--|--|--|
| <                                                     | Configurações da Rede |                         |  |  |  |
|                                                       | Wi-Fi Ethernet        |                         |  |  |  |
| 🕖 Wi-Fi e Ethernet não podem ser ativados ao mesmo te |                       |                         |  |  |  |
| Wi-Fi SSID                                            |                       |                         |  |  |  |
| livoltek                                              |                       |                         |  |  |  |
| Wi-Fi Senha                                           |                       |                         |  |  |  |
|                                                       |                       | ]                       |  |  |  |
| Confirmar                                             |                       |                         |  |  |  |
| Commar                                                |                       |                         |  |  |  |
|                                                       |                       |                         |  |  |  |